★予約完了までのおおまかな流れ(企業の方)★

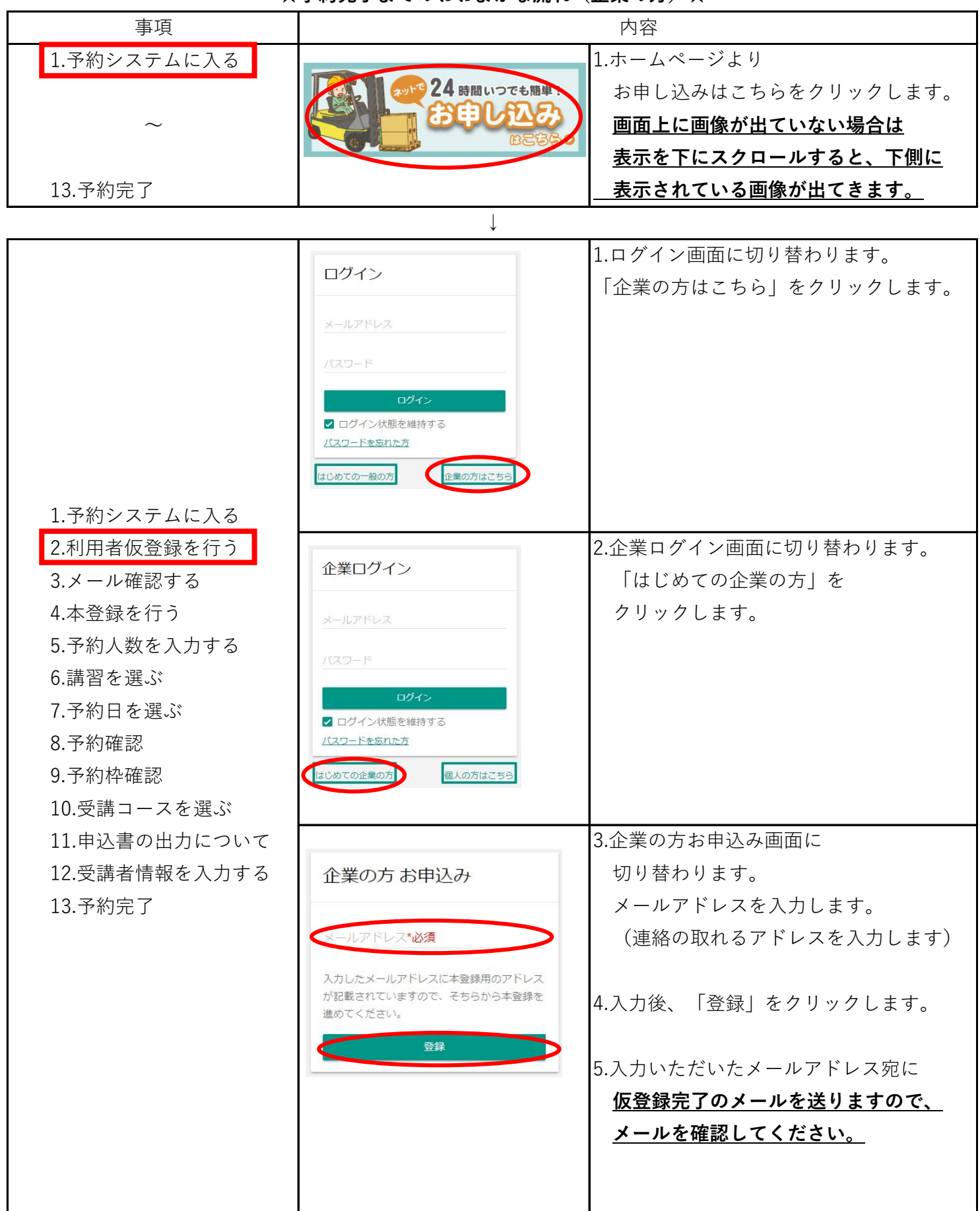

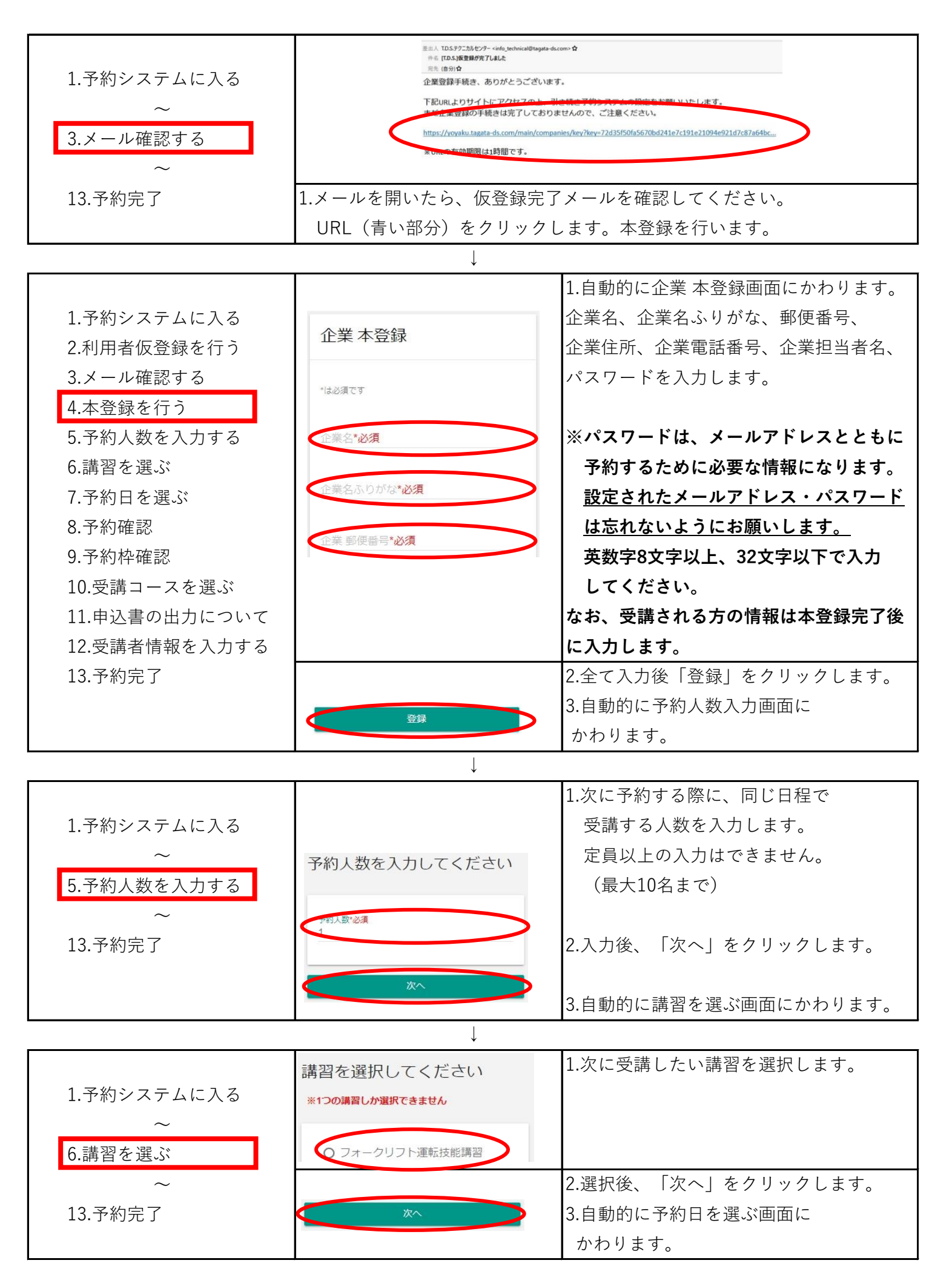

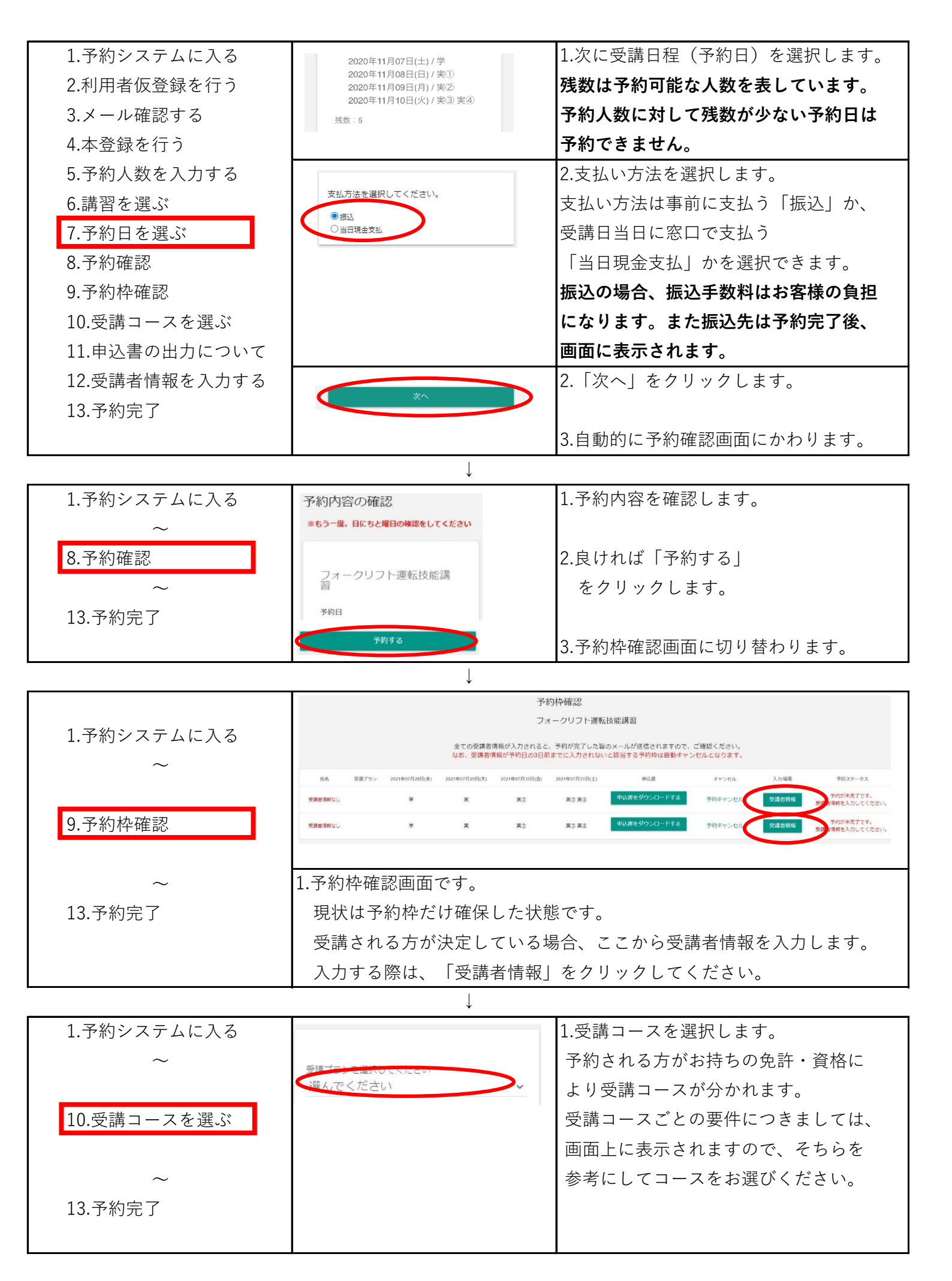

| <ol> <li>1.予約システムに入る         ~         <ul> <li>11.申込書の出力方法</li> <li>~                 13.予約完了</li> </ul> </li> </ol>                                                                                                    | 申込書出力希望<br>申込書のダウンロードフォーマットがお使いの端末等<br>によっては崩れる場合がございます。 事前に出力をご<br>発生される大会、以下にチェックをお願いします。<br>□出力希望                                                                                                    | 1.申込書の印刷について選択します。<br>この時に「出力希望」にチェックいただき<br>ますと、こちらで申込書を印刷しお預かり<br>いたします。当日申込書は不要になり、<br>申込書に貼る顔写真のみを持参ください。<br><u>申込書の印刷をテクニカルセンターで行う場合は</u><br>「出力希望」にチェックをいれてください。                                                                                                    |
|----------------------------------------------------------------------------------------------------|----------------------------------------------------------------------------------------------------|----------------------------------------------------------------------------------------------------|
| $\downarrow$                                                                                                    |                                                                                                    |                                                                                                    |
| <ol> <li>1.予約システムに入る</li> <li>2.利用者仮登録を行う</li> <li>3.メール確認する</li> <li>4.本登録を行う</li> <li>5.予約人数を入力する</li> <li>6.講習を選ぶ</li> <li>7.予約日を選ぶ</li> <li>8.予約確認</li> <li>9.予約枠確認</li> <li>10.受講コースを選ぶ</li> <li>11.申込書の出力について</li> <li>12.受講者情報を入力する</li> <li>13.予約完了</li> </ol> | 氏名*必須         例:田方 太郎         ふりがな*必須         例:たがた たろう         登録         予約ステータス         予約完了しました。         予約が未完了です。                                                                                                    | <ul> <li>1.受講者情報を入力します。</li> <li>氏名、ふりがな、連絡のつく電話番号、</li> <li>生年月日、郵便番号、現住所を</li> <li>入力します。</li> <li>2.入力後、「登録」をクリックします。</li> <li>3.自動的に予約枠確認画面に戻ります。</li> <li>4.予約枠確認画面の右端にある、</li> <li>「予約ステータス」を確認すると、</li> <li>「予約完了しました。」となり、</li> <li>これで予約完了となります。</li> <li>複数人予約されている場合は、人数分の</li> <li>受講者情報を入力してください。</li> </ul> |
|                                                                                                    | 受講者情報を入力してくたさい。                                                                                                    |                                                                                                    |
|                                                                                                    |                                                                                                    |                                                                                                    |
| 1.予約システムに入る<br>~<br>13.予約完了                                                                                                    | <ul> <li>E31人 TDS.P77.DbU97-vielo_technial@Bagata-ds.com・✿</li> <li>作名 [TDS.JFB的常TLaiLe<br/>同注 (面分)●</li> <li>予約を受け付けました<br/>ご予約ありがとうございます。</li> <li>以下のコピーを3日以内にメールに添付してご返信ください。<br/>(尚、Faxでご返信の場合は、当日、原本(コピー)をお持ちください)<br/>· 運転免許証の表異</li> <li>免除申請される方は、該当する技能講習修了証</li> <li>※こちらの書類を確認して予約完了となります。</li> <li>以下の内容でご予約が確定しました。</li> <li>・企業名</li> </ul> | 予約完了メールが届きますので、予約内容<br>を確認し、本人証明・免除申請書類をメール<br>もしくはFAX送信してください。<br>また講習コース、講習日、記載事項に<br>相違ないか必ず確認してください。<br>※人数分の受講者情報を入力されていない<br>場合、予約完了メールが届くことは<br>ありません。全員分の入力をお願い<br>いたします                                                                                                    |

以上で完了となります。

予約の入力は途中で中止することもできます。(その場合、入力した内容は破棄されます) 入力方法がわからなかったり、不明な点がありましたら下記番号に電話してください。

## TEL:T.D.S.テクニカルセンター(代表)055-948-9800

受付時間:午前8時~午後5時まで 休業日:年末年始以外ほぼ無休です 予約される際は、本書を印刷し、手順を確認されながら入力されるとスムーズに予約することができます。